## 郡山市オンライン申請 利用者登録 操作手順

| 手続き一覧(個人向け) | 手続き一覧(事業者向け) | ヘルプ 🛛 | よくあるご質問 🛛 | ログイン 新規登録 |
|-------------|--------------|-------|-----------|-----------|
|             |              |       |           |           |
|             |              |       |           |           |
|             |              |       |           |           |

行い、各種証明書を郵送するサービスです。(窓口での受取も可) はスマートフォンなどから行うことができます。

1. 右上にある新規登録のボタンを押します。

| 利用者登録で                                             | もっと便利に。                            |
|----------------------------------------------------|------------------------------------|
|                                                    | 2                                  |
| 手続きの申請をいつでも、どこからでも                                 | 手続きの入力をかんたんに                       |
| お手持ちのスマートフォンやパソコンを利用して、いつでも、ど<br>こからでも手続きの申請が行えます。 | あなたの情報や過去の申請内容を利用して、手続<br>たんに行えます。 |
| 3                                                  | 4                                  |
| 手続きの検索をかんたんに                                       | あなたの知りたい情報をお届                      |
| あなたの情報や過去の申請履歴から、あなたの目的に合った手続<br>きをかんたんに探すことができます。 | お気に入りのカテゴリを登録することで、あなた<br>をお届けします。 |
|                                                    |                                    |
|                                                    |                                    |
|                                                    |                                    |

2.「個人として登録する」を押します。

| 郡山市オンライン申請                                                                                                    | サービス利用規約(個人利用者向け)                                                                                                    |   |
|----------------------------------------------------------------------------------------------------|----------------------------------------------------------------------------------------------------|---|
| <ol> <li>目的<br/>本現約は、郡山市:</li> </ol>                                                                                                    | オンライン申請サービス(以下「本サービス」といいます。)を利用するために必要な事項について定めるものです。                                                                                                    |   |
| <ol> <li>2 利用上の注意</li> </ol>                                                                                                    |                                                                                                    |   |
| 本サービスを利用する                                                                                                    | 前には、必ずこの規約をお読みください。                                                                                                    |   |
| 本サービスの利用は、<br>この規約に同意できな                                                                                                    | この規約への回意を前提とします。<br>い場合は、本サービスの利用はできませんので、窓口での申請等の方法にて手続を行ってください。                                                                                                    |   |
| 本サービスを利用した                                                                                                    | 個人(以下「利用者」という。)は、この規約に同意したものとみなします。                                                                                                    |   |
| 3 個人情報の保護                                                                                                    |                                                                                                    |   |
| I I I MARINE AND                                                                                                    | ービスにより利用素から取得した個人情報については、本本の目的以外の利用や提供は行いません。また、熟山市個人情報の保護                                                                                                    | 5 |
| に関する法律施行条例                                                                                                    | ービスにより利用者から取得した個人情報については、本来の目的以外の利用や提供は行いません。また、郡山市個人情報の保護<br>(令和4年郡山市条例第31号)に基づいた保護及び適正な管理を行います。                                                                                                    | 1 |
| に同する法律施行条例<br>ただし、法令に基づく<br>なお、アンケート等で                                                                                                    | ービスにより利用者から取得した個人情報については、本来の目的以外の利用や提供は行いません。また、都山市個人情報の保護<br>(令和4 年期山市条例的31号)に基づいた保護及び適正な管理を行います。<br>閉示要論があった場合を除きます。<br>お答えいただいた内容などは参考資料として利用するほか、統計データとして公表することがあります。                                                                                                    | E |
| <ul> <li>(1) お田市は、本サ</li> <li>に関する法律施行条例</li> <li>ただし、法令に基づく</li> <li>なお、アンケート等で</li> <li>(3) 郡山市は、本サ</li> </ul>                                                                    | ービスにより利用者から取得した個人情報については、本来の目的以外の利用や提供は行いません。また、都山市個人情報の保護<br>(令和4 年都山市条例約30号)に基づいた保護及び適正な管理を行います。<br>第示要請があった場合を除きます。<br>お答えいただいた内容などは参考資料として利用するほか、統計データとして公表することがあります。<br>ービスにおける処理の範囲において、利用者情報及び申請データを参照することがあります。                                                                                                    | E |
| <ul> <li>(1) 60山市は、本り</li> <li>(同する法律施行条例</li> <li>ただし、法令に基づく</li> <li>なお、アンケート等で</li> <li>(3) 都山市は、本り</li> <li>4 ロジンID、パ</li> <li>4 ロジンID、パ</li> </ul>                             | ービスにより利用者から取得した個人情報については、本来の目的以外の利用や提供は行いません。また、都山市個人情報の保護<br>(令和4 年都山市条例約10号)に高づいた保護及び適正な管理を行います。<br>第六型誌があった場合を除きます。<br>お答えいただいた均容などは参考資料として利用するほか、統計データとして公案することがあります。<br>ービスにおける処理の範囲において、利用者情報及び申請データを参照することがあります。<br>スワードの管理<br>スワードの管理                                                                                                | E |
| <ul> <li>(1) 600市は、本サ</li> <li>(1) 600市は、本サ</li> <li>(1) 600市は、本サ</li> <li>(2) 800市は、本サ</li> <li>4 ログインID、パスワ</li> <li>(1) ID、パスワ</li> </ul>                                        | ービスにより利用者から取得した個人情報については、本来の目的以外の利用や提供は行いません。また、都山市個人情報の保護<br>(令和4 年都山市条例約30号)に高づいた保護及び適正な管理を行います。<br>第六美師があった場合を除きます。<br>お答えいただ内容などは参考資料として利用するほか、統計データとして公表することがあります。<br>ービスにおける処理の範囲において、利用者情報及び申請データを参照することがあります。<br>スワードの管理<br>スワードの管理は以下の点にご注意ください。                                                                                    | E |
| <ol> <li>(1) 60山中は、本サ</li> <li>(1) 60山中は、本サ</li> <li>(1) 8日本は、本サ</li> <li>(2) 部山市は、本サ</li> <li>4 ログインID、パ<br/>インコーンパスワードの</li> <li>(2) パスワードの</li> </ol>                            | ービスにより利用者から取得した個人情報については、本来の目的以外の利用や提供は行いません。また、都山市個人情報の保護<br>(令和4 年都山市条例約19)に高づいた保護及び適正な管理を行います。<br>物示美論があった場合を除きます。<br>お答えいただいた内容などは参考資料として利用するほか、統計データとして公表することがあります。<br>ービスにおける処理の範囲において、利用者情報及び申請データを参照することがあります。<br>スワードの管理<br>スワードの管理は以下の点にご注意ください。<br>・ドは他人に知られないように管理してください。<br>!ET書への裏えい防止に努めてください。                                | E |
| <ul> <li>(1) #0山市は、本サ</li> <li>(1) #0山市は、本サ</li> <li>ただし、法令に基づく</li> <li>なお、アンケート等で</li> <li>(3) 都山市は、本サ</li> <li>4 ログイン10、パ</li> <li>オサービスの10・パ</li> <li>(1) 10、パスワードの1</li> </ul> | ービスにより利用者から取得した個人情報については、本来の目的以外の利用や提供は行いません。また、都山市個人情報の保護<br>(令和4 年都山市希側的310)に高ごいた保護及び適正な管理を行います。<br>第示要請があった場合を除きます。<br>お答えいただいた内容などは参考資料として利用するほか、統計データとして公表することがあります。<br>ービスにおける処理の範囲において、利用者情報及び申請データを参照することがあります。<br>スワードの管理<br>スワードの管理は以下の点にご注意ください。<br>・ドは他人に知られないように管理してください。<br>いてはのられないように管理してください。                               | E |
| (1) #2山市は、本サ<br>に関する法律施行条件<br>ただし、法令に基づく<br>なお、アンケート等で<br>(3) 部山市は、本サ<br>4 ログインID、パ<br>4 ログインID、パ<br>(1) ID、パスワードの」                                                                 | ービスにより利用者から取得した個人情報については、本来の目的以外の利用や提供は行いません。また、都山市個人情報の保護<br>(令和4 年期山市条例約31号) に基づいた保護及び適正な管理を行います。<br>閉示要結があった場合を除きます。<br>お答えいただいた内容などは参考資料として利用するほか、統計データとして公表することがあります。<br>ービスにおける処理の範囲において、利用者情報及び申請データを参照することがあります。<br>スワードの管理<br>スワードの管理は以下の点にご注意ください。<br>ドロ他人に知られないように管理してください。<br>■ ■ 利用規約に同意します                                     | E |
| (1) ##Ш市は、本サ<br>に関する法律施行条件<br>ただし、法令に基づく<br>なお、アンケート等で<br>(3) 都山市は、本サ<br>4 ログインID、パ<br>4 ログインID、パ<br>(1) ID、パスワードの<br>(2) パスワードの<br>5                                               | ービスにより利用者から取得した個人情報については、本来の目的以外の利用や提供は行いません。また、都山市個人情報の保護<br>(令和4 年期山市条例的30) に基づいた保護及び適正な管理を行います。<br>閉示要請があった場合を除きます。<br>お答えいただいた内容などは参考資料として利用するほか、統計データとして公表することがあります。<br>ービスにおける処理の範囲において、利用者情報及び申請データを参照することがあります。<br>スワードの管理<br>スワードの管理<br>スワードの管理は以下の点にご注意ください。<br>-ドは他人に知られないように管理してください。<br>-ドは他人に知られないように管理してください。<br>■ 利用規約に同意します | E |

3.利用規約を確認し、「利用者の登録を開始する」を押します。

|                                | 1     2     3     4     5       利用現約の確認     メールアドレスの登録     利用者情報の入力     入力内容の確認     本登録の寛了 |
|--------------------------------|--------------------------------------------------------------------------------------------|
| ↓ メールアドレスの <sup>5</sup>        | 登録                                                                                         |
| 入力いただいたメールアドL<br>メールアドレスの登録後、  | νスは、今後ご利用いただく利用者IDとなります。<br>∖力いただいたメールアドレスに本登録用の認証コードを記載したメールを送信します。                       |
| 迷惑メール対策設定をしてい<br>受信できるように設定してく | いる場合は、メールが届かない場合があります。お手数ですが「@city.koriyama.lg.jp」ドメインからのメールが<br>ください。                     |
| メールアドレス <mark>め須</mark>        | メールアドレス<br>メールアドレス(確認)                                                                     |
|                                | 登録する         >           登録前の操作に戻る                                                         |

4.登録先のメールアドレスを入力します。

|                                 | 1<br>利用規約の確認         | 2<br>メールアドレスの登録    | 3<br>利用者情報の入力 | 4 入力内容の確認 | 5<br>本登録の完了 |  |
|---------------------------------|----------------------|--------------------|---------------|-----------|-------------|--|
| ┃ メールアドレスの登                     | 登録完了                 |                    |               |           |             |  |
| 本登録用の認証コードを記載<br>メール受信後、30分以内にオ | 战したメールを送<br>≿登録画面で登録 | 信しました。<br>精報を入力してく | ださい。          |           |             |  |
| 認証コード 🛷                         |                      |                    |               |           |             |  |
|                                 |                      | LISI               | ミコードを確認する     | ,         |             |  |

5.登録したメールアドレスに認証コードが届くので、認証コードを

入力します。

| 利用者情報の入力(個                         | 人利用者)                                                                                                    |
|------------------------------------|----------------------------------------------------------------------------------------------------|
| 川用者情報を入力してください。<br>川用者情報を登録することで、手 | 続きの入力や検索がかんたんになります。                                                                                            |
| 利用者ID(メールアドレス)                     | sota3574@Icloud.com                                                                                            |
| バスワード 65                           | バスワードは、以下の条件を2つ以上満たす8文字以上の半角文字列を入力してください。<br>1) 英字 (大文字)<br>2) 英字 (小文字)<br>3) 数字<br>4) 記号                      |
| バスワード(確認) 🛷                        |                                                                                                    |
| 氏名 🔐                               | 氏名 (姓) 氏名 (名)                                                                                                  |
| 氏名カナ 🕺                             | 氏名カナ (セイ)     氏名カナ (メイ)                                                                                        |
| 郵便番号                               | ◎便番号 (ハイフンなし)<br>住所を検索する                                                                                       |
| 住所                                 | 創造府県<br>■ 市区町村 ■ 「 「 「 「 」 」 「 」 」 」 」 」 」 」 」 」 」 」 」                                                         |
| 電話番号 8月                            | 電話番号 (ハイフンなし)                                                                                                  |
| 生年月日 胡                             | 年 月 日<br>「選択してください▼」 「選択してください▼」                                                                               |
| 性別                                 | <ul> <li>男性</li> <li>女性</li> <li>答えない</li> </ul>                                                               |
| お知らせ・通知メール                         | 「希望する」を選択すると、登録した利用者情報や過去の申請内容に基づき関連するお知らせのメールが届きます。<br>「希望しない」を選択した場合でも、重要なお知らせがメールで届きます。<br>● 希望する<br>● 希望する |

6.利用者情報の入力をします。

以下の条件を満たす8文字以上の半角文字列でパスワードを設定し ます。(条件)英字(大文字)・英字(小文字)・数字・記号 氏名・電話番号などの必須項目を入力します。 ※住所入力は必須ではありませんが、入力しておくと、申請の時に 再度入力する必要がなくなります。

## 各種証明書オンライン申請 操作手順

| 手続き一覧(個人向け) | 手続き一覧(事業者向け) | ヘルプ 🛛 | よくあるご質問 🕑 | ログイン 新規登録 |
|-------------|--------------|-------|-----------|-----------|
|             |              |       |           |           |
|             |              |       |           |           |
|             |              |       |           |           |

行い、各種証明書を郵送するサービスです。 (窓口での受取も可) はスマートフォンなどから行うことができます。

1. 右上にあるログインのボタンを押します。

|            |                | ×            |    |
|------------|----------------|--------------|----|
|            | 利用者ID(メールアドレス) |              |    |
|            |                |              |    |
|            | パスワード 必須       |              |    |
|            |                |              |    |
|            | ログイン           | $\mathbf{)}$ |    |
| 済 そ<br>取 オ | パスワードを忘れた方はこちら |              | (窓 |
|            | 利用者の新規登録はこちら   |              |    |
|            |                |              |    |

2. 登録したメールアドレス・パスワードを入力し、ログインしま

す。

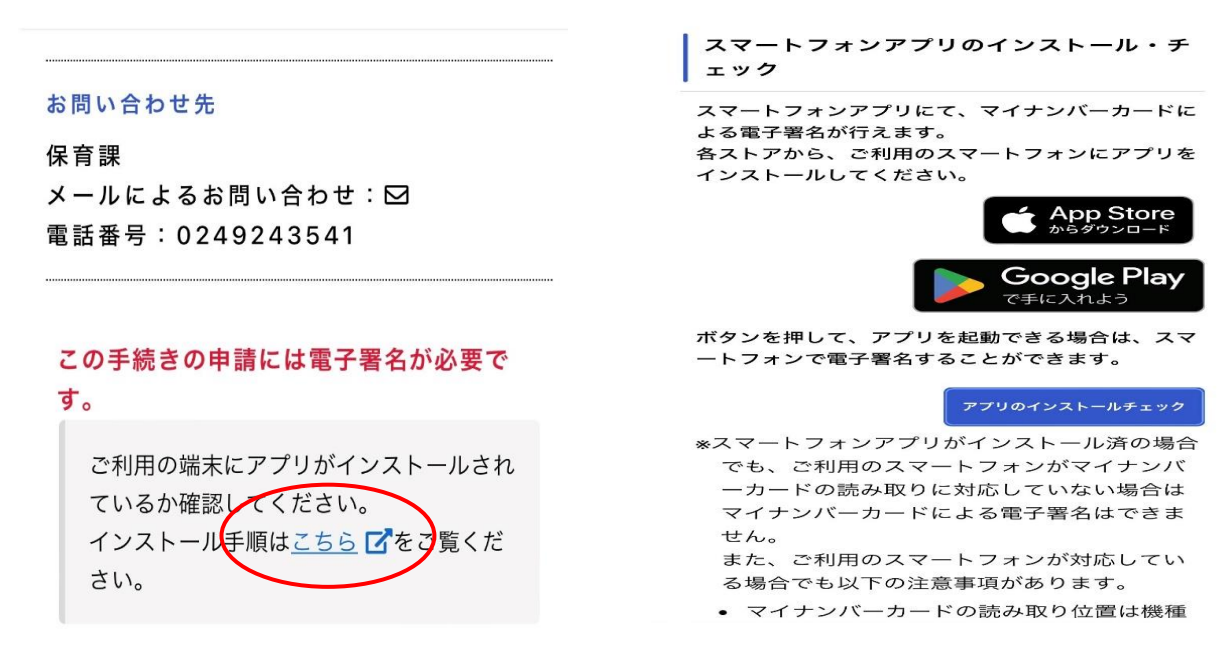

- 3. 電子署名に必要なアプリをインストールします。どちらかのスト
  - アを押し、アプリ画面よりインストールします。

| お問い合わせ先<br>保育課<br>メールによるお問い合わせ:⊠                                                                 |  |  |  |  |
|--------------------------------------------------------------------------------------------------|--|--|--|--|
| 電話番号:0249243541                                                                                  |  |  |  |  |
| <b>す</b> 。<br>ご利用の端末にアプリがインストールされ<br>ているか確認してください。<br>インストール手順は <u>こちら</u> <b>了</b> をご覧くだ<br>さい。 |  |  |  |  |
| 次へ進む >                                                                                           |  |  |  |  |
| あとで申請する                                                                                          |  |  |  |  |

4. アプリのインストールが終了したら、「次へ進む」を押します。

| ○ 申請内容の入力                   |  |  |  |
|-----------------------------|--|--|--|
| 申請内容の入力 申請内容の確認 署名の付与 申請の完了 |  |  |  |
| 過去申請を使用する                   |  |  |  |
| 【保育課】証明願                    |  |  |  |
| 申請者住所 必须                    |  |  |  |
| 郵便番号(ハイフンなし)                |  |  |  |
|                             |  |  |  |
| 住所を検索する                     |  |  |  |
| 都道府県                        |  |  |  |
|                             |  |  |  |
| 市区町村                        |  |  |  |
|                             |  |  |  |
|                             |  |  |  |

5. 表示された申請内容の画面を確認しながら、必須項目の入力を進めてください。

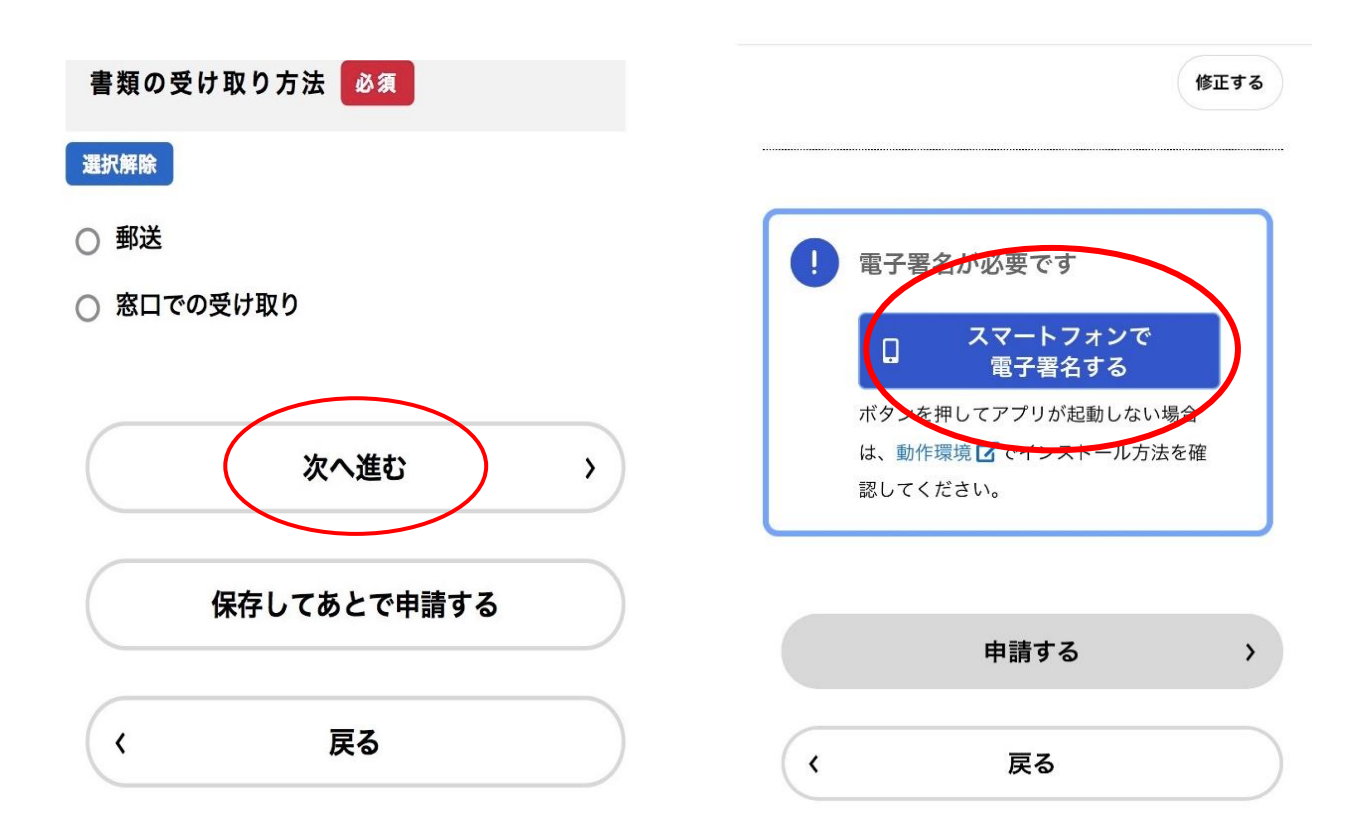

5. 申請の入力が終わったら、「次へ進む」を押し、電子署名の確認をします。

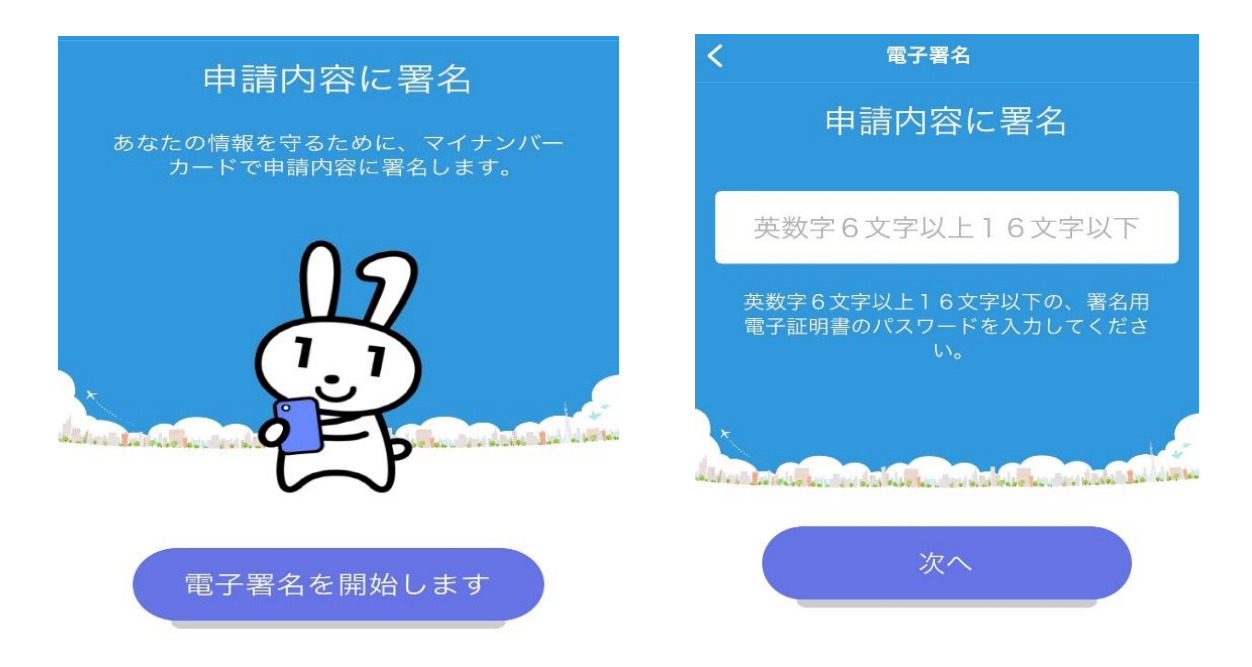

電子署名を行います。マイナンバーカードを発行時にご自身で設定した、電子署名用パスワードを入力します。入力後、スマートフォン等でマイナンバーカードを読み取ります。

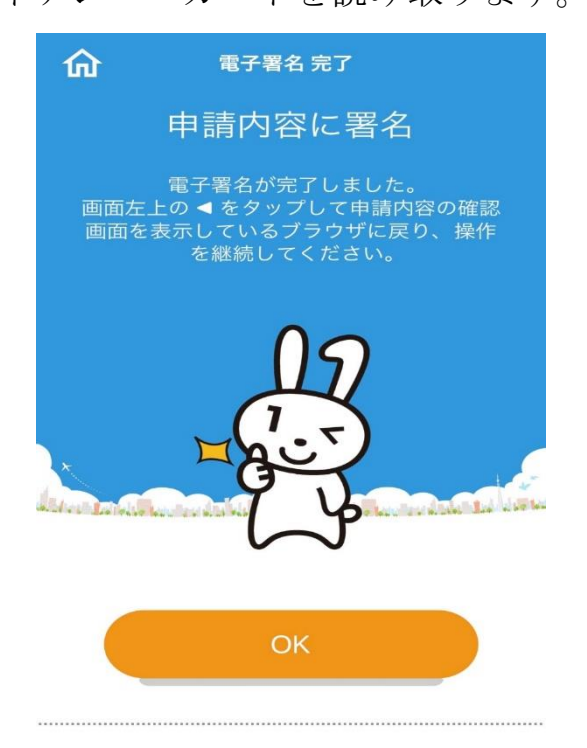

7. 電子署名が完了すると、上のような画面に切り替わります。

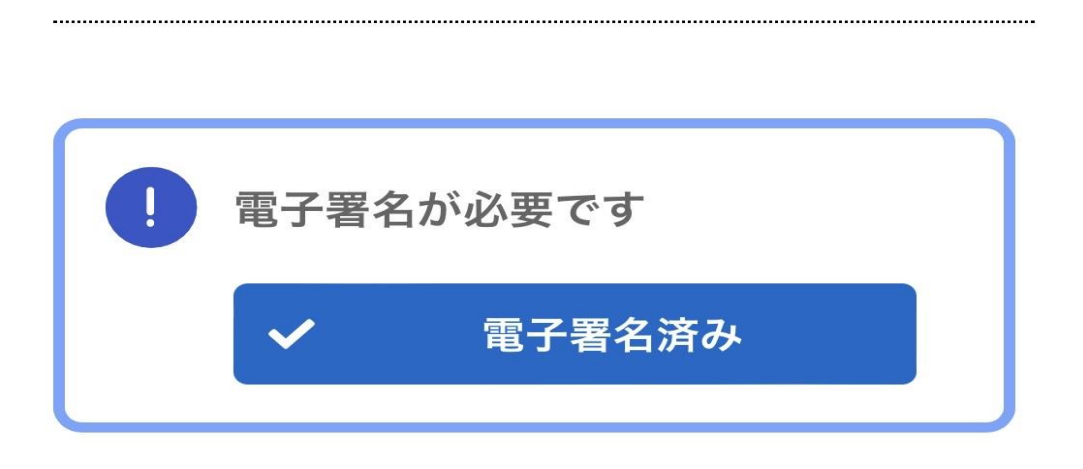

修正する

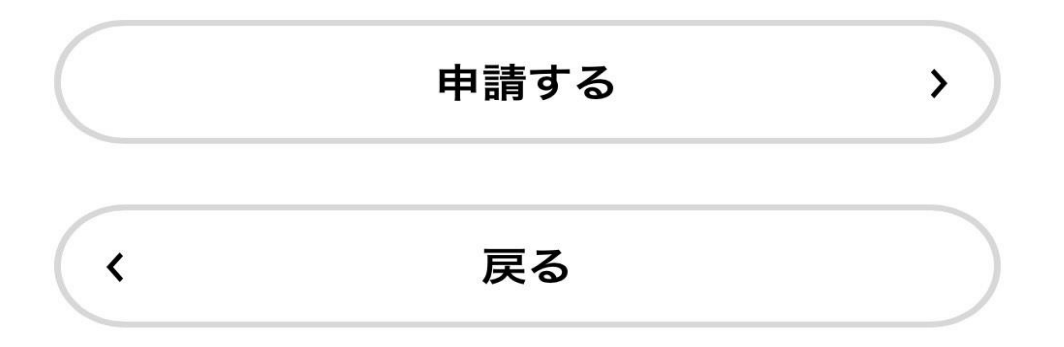

電子署名が終了後、「申請する」を押すことで、申請が完了します。
 申請内容を再度確認したい、場合は右上の修正するを押します。

お問い合わせ先;郡山市保育課 024-924-3541